## TG788v v3 for Claro Puerto Rico QUICK INSTALLATION GUIDE xDSL IAD wireless gateway

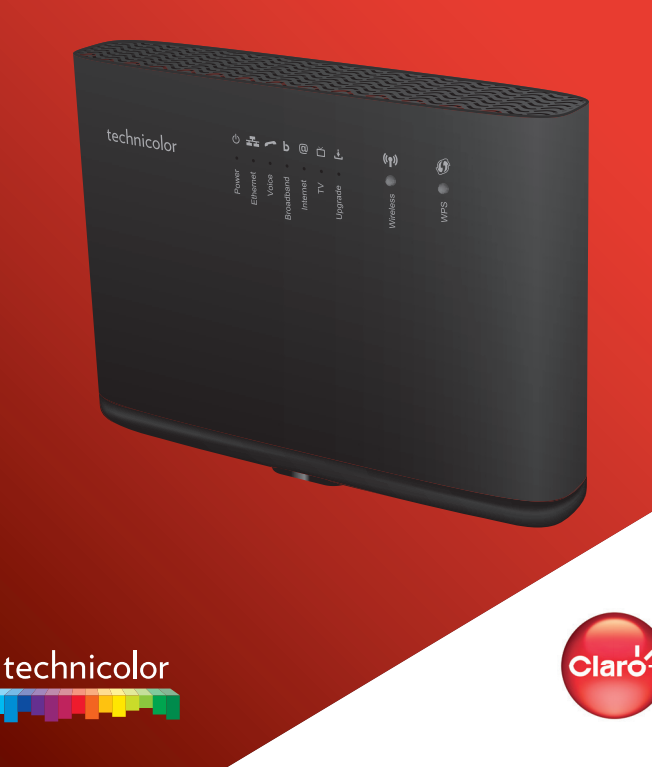

### 1. Before you start

Carefully read the **Safety Instructions and Regulatory Notices** document included in your package before continuing with the installation of your TG788v v3.

# 2. Check the content of your package

Your package contains the following items:

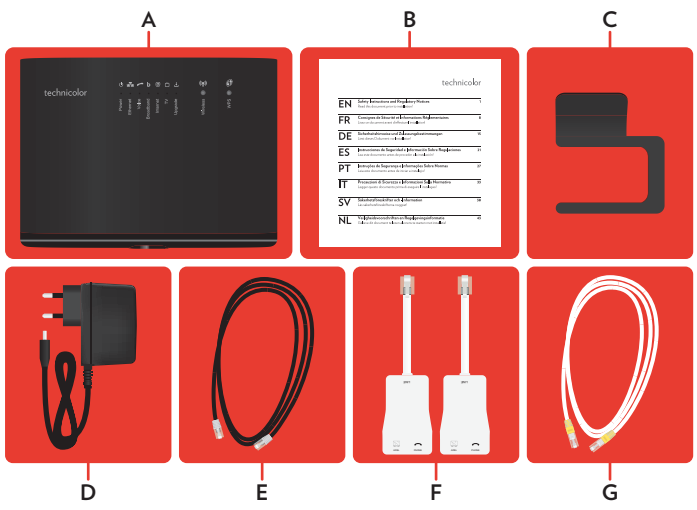

| ltem | Description                                             |
|------|---------------------------------------------------------|
| Α    | One TG788v v3                                           |
| В    | One Safety Instructions and Regulatory Notices document |
| С    | One vertical stand                                      |
| D    | One power adapter                                       |
| E    | One DSL cable                                           |
| F    | Two DSL filters                                         |
| G    | One Ethernet cable with yellow connectors               |

## 3. Attach the vertical stand

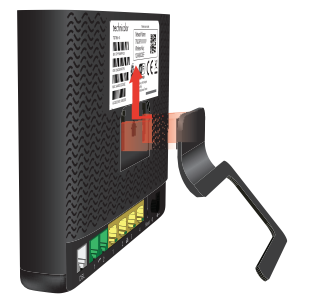

Place the locking catches of the vertical stand into the slots on your TG788v v3 and slide the mountable stand into place.

### 4. Connect your TG788v v3 to the Broadband service

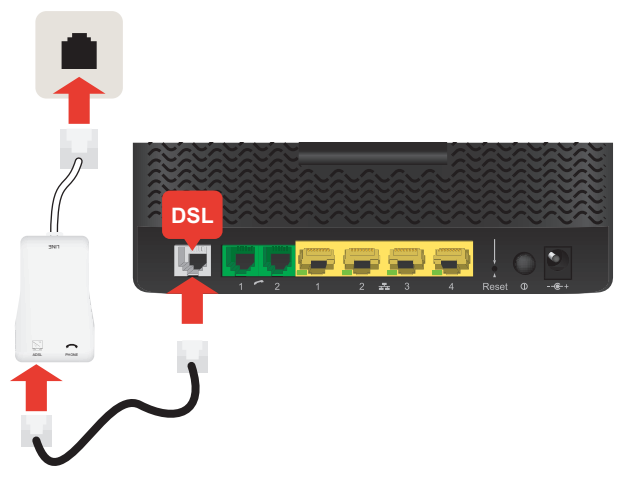

- 1 Plug the DSL cable into the grey port labelled **DSL** of your TG788v v3.
- 2 Plug the other end of the DSL cable into the DSL/Modem port of one of the DSL filters. Plug the cable of the DSL filter into your telephone wall socket.

## 5. Power on your TG788v v3

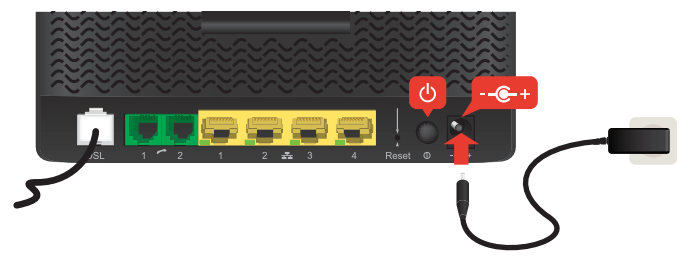

- 1 Plug the connector of the electric power supply adapter into your TG788v v3 power inlet port. Plug the adapter into a nearby power outlet.
- 2 Press the power button ((U)) on the back panel. After a few minutes, the **Power** LED on the front panel must be solid green.

If this is not the case, check the connections that you made in the previous steps.

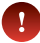

If the **Power** LED is blinking green or orange, your TG788v v3 is updating its software. If this is the case, wait until the **Power** LED becomes solid green. This can take several minutes! Do not power off your device or unplug any cables!

#### 6. Connect your telephones to your TG788v v3

Connect your corded phone or DECT base station to one of the green *r* ports.

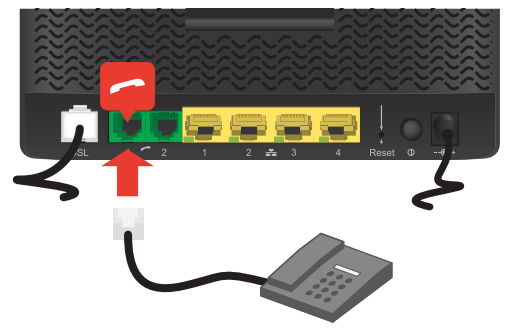

## 7. Connect your wired (Ethernet) devices

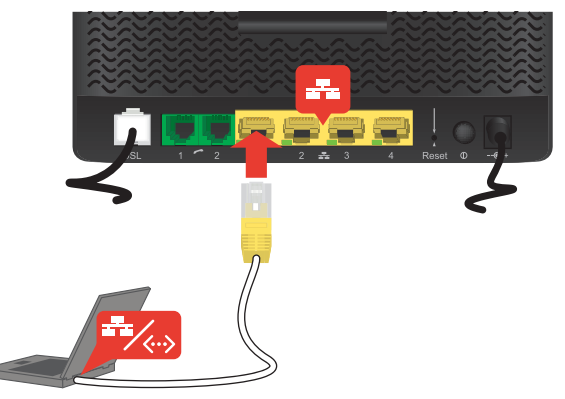

If you want to connect a device using a wired (Ethernet) connection:

- 1 Take the Ethernet cable with the yellow connectors.
- $2\,$  Connect one end of the Ethernet cable to one of the yellow Ethernet ports on your TG788v v3.
- 3 Connect the other end of the Ethernet cable to your device.
- 4 Connect your other Ethernet devices.
- 5 We recommend you to first configure your TG788v v3 (see "9. Configure your TG788v v3 services" on page 6) before connecting your wireless clients (see "8. Connect your wireless devices" on page 5).

#### 8. Connect your wireless devices

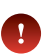

After you have connected the first device, configure your TG788v v3 first (see **"9. Configure your TG788v v3 services" on page 6**) before connecting the other wireless clients

Make sure that the **Wireless** ( $(\mathbf{p})$ ) LED on the front panel of your TG788v v3 is solid or blinking green. If the **Wireless** LED is off, shortly press the **Wireless** button to enable the wireless interface.

You can now connect your wireless device:

- Automatically using WPS:
  - 1 Start WPS Push Button Configuration (PBC) on your wireless device.
  - 2 If your wireless device prompts you to select your access point from a list, select the item that uses the **Network Name** printed on the back label of your TG788v v3.
  - 3 Briefly press the WPS 🕢 button on the front panel of your TG788v v3.

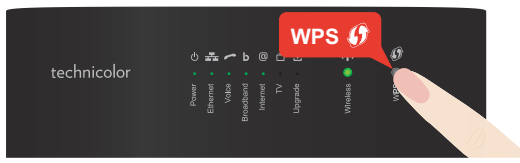

- 4 The WPS 🕢 LED on the front panel starts blinking orange.
- 5 After maximum two minutes, the WPS D LED will be in either of the following states:
  - Solid green: the registration was successful.
  - Blinking red: your TG788v v3 could not find your wireless device. Try again or connect your wireless devices manually.
- Manually:

Configure your wireless device with the **Network Name** and **Wireless Key** printed on the back label of your TG788v v3.

# 9. Configure your TG788v v3 services

#### Step 1: Browse to your TG788v v3 web interface

- 1 Browse to <a href="http://192.168.1.1">http://192.168.1.1</a> (this is the default IP address of your TG788v v3) on a computer or device that is currently connected to your TG788v v3 (either wired or wirelessly).
- 2 Your TG788v v3 web interface appears. By default, you are logged in as guest. This means that some items may hidden. To view all items, click Sign In and enter admin as user name and the ACCESS KEY printed on the product label of your TG788v v3 as password.

3 The TG788v v3 may offer you to change your password. Select one of the options and then click Save. If you chose to change the password, type your current password in the first box, type your new password twice and then click Change Password

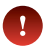

Your new password must contain at least 12 characters including both upper and lower case letters, at least one number and at least one special character.

#### Step 2: Check your Internet connection

Under Internet Access, check the status of your Internet connection. If it is not connected, click Internet Access, enter the Username and Password for your Internet connection and then click Save.

#### Step 3: Secure your wireless settings

- 1 Click Wireless. The Wireless page appears.
- 2 Change the following settings under Access Point:
  - In the SSID name box, type the network name that you want to use for this access point (if you do not want to use the default one).
  - In the Security Mode list under Access Point, select the security mode you want to use for this access point. We recommend to use WPA+WPA2-PSK.
  - In the Wireless Password box, type the wireless key you want to use for this access point. The key must consist of 8 to 63 alphanumeric characters. For example: MyKey123.
    - Do not use **WEP** or **None**, since they are not secure.
    - WPS will be disabled if you select **WEP**.
- 3 Click Save.
- 4 Reconnect your wireless client(s) to your TG788v v3 using these new security settings.

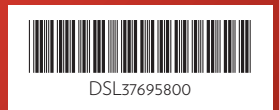

#### **TECHNICOLOR**

1-5 rue Jeanne d'Arc 92130 Issy-les-Moulineaux France www.technicolor.com

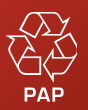

Copyright 2017 Technicolor. All rights reserved. All tradenames referenced are service marks, trademarks, or registered trademarks of their respective companies. Specifications subject to change without notice. DM35-QIG-25-433 v1.0.